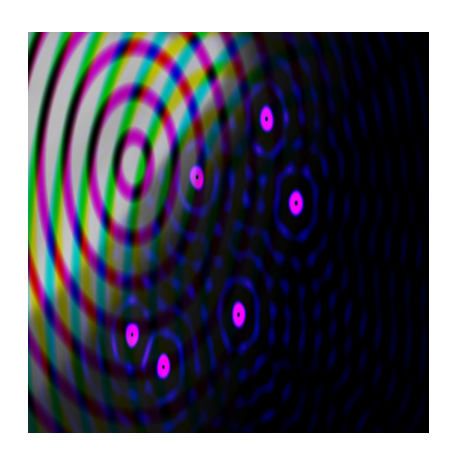

Shader-Effekt: Interferenz-Effekt

## Description

Es gibt einen ziemlich alten, aber immer noch sehr hübschen Effekt aus der <u>Demoszene</u> (vor allem <u>PC</u> und <u>Amiga</u>): Den <u>Interferenz</u>-Effekt. In diesem Tutorial möchte ich zwei Wege zeigen, wie man das über <u>Shader</u> im GameMaker realisieren kann.

# Was ist ein Interferenz-Effekt?

Die Interferenz ist ein physikalisches Phänomen, das auftritt, wenn zwei oder mehr Wellen aufeinandertreffen und sich überlagern. Dieses Phänomen ist in vielen Bereichen der Physik und Optik von großer Bedeutung.

Die Grundidee der Interferenz besteht darin, dass, wenn zwei Wellen aufeinandertreffen, die Amplituden (Höhen) der Wellen sich addieren oder subtrahieren können, abhängig von der Phasenbeziehung zwischen den Wellen. Wenn die Wellen in Phase sind (ihre Spitzen und Täler treffen zur gleichen Zeit ein), addieren sich die Amplituden, und es entsteht ein konstruktiver Interferenzeffekt, der zu einer Verstärkung der Welle führt. Dies führt zu hellen Bereichen in einem Interferenzmuster.

Wenn die Wellen gegenläufig (in entgegengesetzten Phasen) sind, subtrahieren sich die Amplituden, und es entsteht ein destruktiver Interferenzeffekt, der zu einer Abschwächung der Welle führt. Dies führt zu dunklen Bereichen in einem Interferenzmuster.

# Das Objekt

Wie immer bei meinen GML-Shader-Tutorials beginnen wir mit einem entsprechenden Objekt. Der Code ist für beide Effekte identisch, wir müssen nur im Draw-Event den Namen des Shaders anpassen. Alternativ könnt ihr gleich eine entsprechende Variable im Create-Event definieren und im Draw-Event verwenden.

### **Create-Event**

```
time = 0;
time_add = 0.01;
```

#### **Draw-Event**

```
time += time_add;
```

```
shader_set(sh_interference01);
shader_set_uniform_f(shader_get_uniform(sh_interference01,"resolution"), displ
shader_set_uniform_f(shader_get_uniform(sh_interference01,"time"),time);
draw_surface_ext(application_surface, 0, 0, 1, 1, 0, c_white, 0);
shader_reset();
```

Der Shader heißt dann später sh\_interference01 bzw. sh\_interference02.

## Der einfache Effekt sh\_interference01

Hierfür brauchen wir nur den Fragment-Shader, den Code habe ich recht ausführlich kommentiert.

```
// Definiere Konstanten für die Welleneigenschaften
#define WAVELENGTH 0.4
                         // Wellenlänge
#define WAVESPEED 8.0
                         // Wellengeschwindigkeit
// Uniform-Variablen, die von GameMaker bereitgestellt werden
uniform float time;
                           // Zeit
                          // Bildschirmauflösung
uniform vec2 resolution;
// Funktion zur Berechnung der Wellenhöhe
float wave_height(vec2 p, vec2 c)
    // Berechne den Abstand zwischen dem Punkt 'p' und dem Zentrum 'c'
    float d = distance(p, c) / 96.0;
    // Berechne die Wellenhöhe basierend auf der Sinuswelle
    float waveValue = (1.0 - sin((d - WAVESPEED * time) / WAVELENGTH));
    return waveValue;
}
// Haupt-Fragmentshader-Funktion
void main(void)
{
    vec2 uv = gl_FragCoord.xy;
    // Verschiebe die Position von uv um die Bildschirmmitte
    vec2 centeredUV = uv - vec2(resolution.x / 2.0, resolution.y / 2.0);
    // Berechne die Wellenhöhe an verschiedenen Positionen
    float upperWave = wave_height(centeredUV, vec2(-resolution.x / 4.0, 0.0));
    float middleWave = wave_height(centeredUV, vec2(0.0, 0.0));
    float lowerWave = wave_height(centeredUV, vec2(resolution.x / 4.0, 0.0));
    // Verwende die Wellenhöhe, um die Farben zu modulieren
```

```
vec3 upperColor = vec3(1.0, 0.0, 0.0); // Rotes Fragment für die linke L
vec3 middleColor = vec3(0.0, 0.0, 1.0); // Blaues Fragment für die mittl
vec3 lowerColor = vec3(0.0, 1.0, 0.0); // Grünes Fragment für die rechte
// Kombiniere die Farben basierend auf der Wellenhöhe
vec3 finalColor = upperColor * upperWave + middleColor * middleWave + lowe
// Setze die Farbe des Fragments mit der berechneten Farbe
gl_FragColor = vec4(finalColor, 1.0); // Alpha-Kanal (vollständig sichtba
}
```

So sieht das Resultat aus:

https://www.bytegame.de/wp-content/uploads/2023/11/sh\_interference01.mp4

#### Erklärung

1.

Zuerst werden die Konstanten für die Welleneigenschaften definiert:

- WAVELENGTH repräsentiert die Wellenlänge der Sinuswelle.
- WAVESPEED gibt die Geschwindigkeit an, mit der die Welle sich bewegt.
- 2. Dann kommen die Uniform-Variablen, die von GameMaker bereitgestellt werden:
  - o time repräsentiert die Zeit, die im Shader verwendet wird.
  - resolution gibt die Bildschirmauflösung an.
- 3.

Die Funktion wave\_height(vec2 p, vec2 c) berechnet die Wellenhöhe an einem Punkt p basierend auf einem Zentrum c:

- $\circ$  Zuerst wird der Abstand d zwischen p und c berechnet und durch 96.0 geteilt.
- Dann wird die Wellenhöhe waveValue basierend auf einer Sinuswelle berechnet. Hierbei wird d mit der Zeit time, der Wellenlänge WAVELENGTH und der Geschwindigkeit WAVESPEED verwendet.
- Das Ergebnis wird zurückgegeben.
- 4.

Die Haupt-Fragmentshader-Funktion main(void) wird aufgerufen:

- o vec2 uv repräsentiert die Bildschirmkoordinaten des aktuellen Fragments.
- vec2 centeredUV verschiebt die Koordinaten uv um die Bildschirmmitte, um die Position relativ zur Mitte zu berechnen.
- 5.

Nun wird die Wellenhöhe an verschiedenen Positionen berechnet:

- upperWave berechnet die Wellenhöhe f
  ür die linke Lichtquelle, die bei 25% der Bildschirmbreite (negative x-Koordinate) platziert ist.
- middleWave berechnet die Wellenhöhe für die mittlere Lichtquelle, die in der Mitte (50% der Bildschirmbreite) platziert ist.
- lowerWave berechnet die Wellenhöhe für die rechte Lichtquelle, die bei 75% der

Bildschirmbreite (positive x-Koordinate) platziert ist.

Wir weisen Farben den Lichtquellen zu:

- upperColor ist rot und repräsentiert die linke Lichtquelle.
- middleColor ist blau und repräsentiert die mittlere Lichtquelle.
- lowerColor ist grün und repräsentiert die rechte Lichtquelle.
- 7.

6.

Jetzt kombinieren wir die Farben basierend auf der Wellenhöhe:

• finalColor wird berechnet, indem die Farben der Lichtquellen (upperColor,

middleColor, lowerColor) mit den jeweiligen Wellenhöhen (upperWave, middleWave , lowerWave) multipliziert und addiert werden.

8.

Die endgültige Farbe finalColor wird als die Farbe des aktuellen Fragments gesetzt, wobei der Alpha-Kanal auf 1.0 (vollständig sichtbar) gesetzt wird.

#### Modifikation

Man kann den Effekt noch etwas modifizieren und die beiden äußeren Kreise um die Mitte kreisen lassen.

https://www.bytegame.de/wp-content/uploads/2023/11/sh\_interference01b.mp4

```
#define WAVELENGTH 0.4
#define WAVESPEED 8.0
#define ROTATIONSPEED 2.0 // Drehgeschwindigkeit der äußeren Kreise
uniform float time;
uniform vec2 resolution;
float wave height(vec2 p, vec2 c)
{
    float d = distance(p, c) / 96.0;
    float waveValue = (1.0 - sin((d - WAVESPEED * time) / WAVELENGTH));
    return waveValue;
}
void main(void)
{
    vec2 uv = gl_FragCoord.xy;
    vec2 centeredUV = uv - vec2(resolution.x / 2.0, resolution.y / 2.0);
    // Berechne die Wellenhöhe an verschiedenen Positionen
    float upperWave = wave_height(centeredUV, vec2(-resolution.x / 4.0, 0.0));
    float middleWave = wave_height(centeredUV, vec2(0.0, 0.0));
    float lowerWave = wave_height(centeredUV, vec2(resolution.x / 4.0, 0.0));
    // Verwende die Wellenhöhe, um die Farben zu modulieren
    vec3 upperColor = vec3(1.0, 0.0, 0.0); // Rotes Fragment für die linke I
vec3 middleColor = vec3(0.0, 0.0, 1.0); // Blaues Fragment für die mittl
```

```
vec3 lowerColor = vec3(0.0, 1.0, 0.0); // Grünes Fragment für die rechte
// Drehung der äußeren Lichtquellen um die Mitte
float angle = time * ROTATIONSPEED; // Berechne den Rotationswinkel basie
mat2 rotationMatrix = mat2(cos(angle), -sin(angle), sin(angle), cos(angle)
// Verschiebe die Position der äußeren Lichtquellen um die Mitte
vec2 leftPosition = vec2(-resolution.x / 4.0, 0.0);
vec2 rightPosition = vec2(resolution.x / 4.0, 0.0);
// Berechne die Wellenhöhe an den gedrehten Positionen
vec2 rotatedLeftPosition = rotationMatrix * leftPosition;
vec2 rotatedRightPosition = rotationMatrix * rightPosition;
float rotatedUpperWave = wave_height(centeredUV, rotatedLeftPosition);
float rotatedLowerWave = wave_height(centeredUV, rotatedRightPosition);
// Kombiniere die Farben basierend auf der Wellenhöhe der gedrehten Lichtq
vec3 finalColor = upperColor * rotatedUpperWave + middleColor * middleWave
gl_FragColor = vec4(finalColor, 1.0);
```

Wer sich jetzt darüber beschwert, dass hier die versprochenen Wellen fehlen, hat natürlich Recht. Dafür gibt es den zweiten Effekt.

## Komplexerer Effekt mit Wellen

```
#define PI 3.1415926535
                             // Konstante für Pi
#define X uv.x * 96.0
                            // Skalierte x-Koordinate
#define Y -uv.y * 96.0
                            // Skalierte y-Koordinate
                            // Zeitvariable
uniform float time;
uniform vec2 resolution;
                            // Bildschirmauflösung
vec3 Zfunc(vec2 uv) {
    float d = sqrt(X * X + Y * Y);
                                             // Entfernung vom Zentrum
    float f = sin(d - time * 9.0) / d * 10.0; // Wellenfunktion
    float z = f + f;
                                             // Zweifache Anwendung der Welle
    return vec3(z - 0.5, 0.2 - z, 1.0 - z); // Farbvektor basierend auf der
}
void main(void) {
    vec2 uv = (gl_FragCoord.xy - 0.5 * resolution.xy) / resolution.y; // Bere
    vec3 c = vec3(0); // Initialisiere den Farbvektor
    for (float i = 0.0; i < 6.0; i++) {
        // Berechne die Offset-Position für jede Welle basierend auf der Zeit
        vec2 offset = vec2(sin(time + i) / PI + sin(i) / (7.0 - i), cos(time /
        c += Zfunc(uv - offset); // Berechne die Farbe basierend auf der Offs
    }
```

}

```
// Definiere Farben direkt im Shader-Code
vec3 baseColor = vec3(1.0, 0.0, 0.0); // Rote Basisfarbe
vec3 borderColor = vec3(0.0, 0.0, 1.0); // Blaue Randfarbe
vec3 bgColor = vec3(0.0, 0.0, 0.0); // Schwarzer Hintergrund
// Kombiniere die Farben basierend auf der Wellenfunktion und den definier
vec3 finalColor = baseColor * c / 6.0 + borderColor * (1.0 - c / 6.0) + bg
gl_FragColor = vec4(finalColor, 1.0); // Setze die Farbe des Fragments
}
```

So sieht das Resultat aus:

https://www.bytegame.de/wp-content/uploads/2023/11/sh\_interference02.mp4

Natürlich kann man die Farben fast beliebig variieren. Und das sieht wirklich super aus, falls man bspw. einen Hintergrund für ein Menü oder Credits sucht.

### Erklärung

#### 1.

- Zfunc-Funktion:
  - Die Zfunc-Funktion berechnet die Farbe an einer bestimmten Position (uv) auf dem Bildschirm.
  - Die Funktion verwendet die Entfernung d von der Zentrumskoordinate und wendet eine Sinuswelle auf diese Entfernung an.
  - Der Sinuswert wird durch die Entfernung a geteilt und mit 10 multipliziert, um die Wellenintensität zu steuern.
  - Das Ergebnis wird zweimal auf die Farbkomponenten angewendet, um einen Farbverlauf zu erzeugen.
  - Das Ergebnis ist ein Vektor vec3, der die Farbe an der Position uv repräsentiert.
- 2.

Haupt-Fragmentshader:

- Die main-Funktion ist der Einstiegspunkt des Fragmentshaders.
- Zuerst wird die Bildschirmkoordinate uv berechnet, wobei der Ursprung in der Mitte des Bildschirms liegt und die Koordinaten auf die Bildschirmauflösung skaliert werden.
- Ein Vektor c wird initialisiert, um die summierte Farbe über verschiedene Positionen zu speichern.
- 3.

Schleife:

- $\circ$  Eine Schleife von i = 0 bis i < 6 durchläuft sechs Iterationen.
- In jeder Iteration wird ein Offset offset f
  ür die Positionsberechnung erstellt. Dieser Offset basiert auf trigonometrischen Funktionen (Sinus und Kosinus) von time und i. Dadurch entstehen Bewegungen in den Wellen.
- Der offset wird von der aktuellen uv-Position subtrahiert, und die Zfunc-Funktion wird mit dieser neuen Position aufgerufen.

- $\circ\,$  Das Ergebnis wird zu c addiert, um die Farbe von allen sechs Bereichen auf dem Bildschirm zu akkumulieren.
- 4.
- Farbdefinitionen:
  - Farben werden als vec3-Vektoren definiert, wobei baseColor die Grundfarbe, borderColor die Randfarbe und bgColor die Hintergrundfarbe repräsentiert.
- 5.
  - Farbverarbeitung:
    - Die Farbverarbeitung erfolgt, indem die Farben basierend auf der Wellenfunktion und den definierten Farben kombiniert werden. baseColor wird mit dem Ergebnis von c multipliziert, borderColor wird mit (1.0 – c) multipliziert, und bgColor wird ebenfalls mit (1.0 – c) multipliziert.
    - Dies führt zu einer Mischung der Farben, wobei die Intensität der Wellen die Anteile der Farben beeinflusst.
- 6.

Setzen der Farbe:

 Schließlich wird gl\_FragColor mit dem resultierenden finalColor als vec4 gesetzt, wobei der Alpha-Kanal auf 1.0 gesetzt ist, was bedeutet, dass die Farbe vollständig sichtbar ist.

Das war es auch schon wieder. Viel Spaß bei der Anwendung!

Hier noch ein Beispiel, wo diese Effekte - und viele weitere - verwendet wurden:

# Weiterführende Links

Shader-Effekt: Warping Raster bar Effekt Projekt Tic-Tac-Toe – Teil 1 Projekt Snake

Date Created 17. November 2023 Author sven